| Tytuł dokumentu:                                                      | Wersja: | Data:        |
|-----------------------------------------------------------------------|---------|--------------|
| Instrukcja dla studentów – wybór przedmiotu obieralnego w "wirtualnym | 5       | 05.06.2020r. |
| dziekanacie"                                                          |         |              |

# INSTRUKCJA: Wybór przedmiotów obieralnych do realizacji w semestrze następnym przez eHMS

Z wystawionej na Wydziale Ekonomicznym oferty dydaktycznej należy wybrać z puli przedmiotów:

- kierunkowych wybrać przedmioty za:

6 punktów ECTS dla 3-6 semestru studiów pierwszego stopnia, 12 punktów ECTS dla 3 semestru studiów drugiego stopnia, 3 punkty ECTS dla 4 semestru studiów drugiego stopnia, dowolnych/swobodnych wybrać przedmioty za: 3 punkty ECTS dla 3-6 semestru studiów pierwszego stopnia,

6 punktów ECTS dla 3 semestru studiów drugiego stopnia, 3 punktów ECTS dla 4 semestru studiów drugiego stopnia.

## 1. Logowanie do wirtualnego dziekanatu

- 1.1. Uruchomić przeglądarkę internetową (sugerowana Mozilla Firefox, nie zalecany IE).
- 1.2. Wprowadzić adres: **ehms.sggw.waw.pl** i zalogować się za pomocą swojego NIU użytkownika i hasła do eHMS.

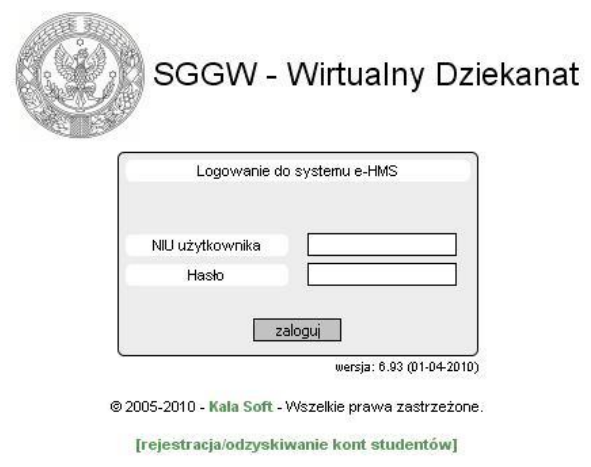

## Uwaga!

Jeżeli student nie pamięta swojego NIU użytkownika i /lub hasła – to na stronie logowania należy wybrać opcję [rejestracja/odzyskiwanie kont studentów].Wypełnić wszystkie wymagane pola w formularzu. Po poprawnym wypełnieniu formularza system wyświetli NIU i hasło.

# 2. Wejście do oferty przedmiotów

2.1. Po pomyślnym zalogowaniu do *eHMS* klikamy na zakładkę [mój plan].

2.2. Z menu wybierać ostatnią opcję z listy [oferty dydaktyczne]. W oknie Wybór oferty należy ustawić rok akademicki i semestr oferty i kliknąć przycisk [Wybierz]. W dole okna pod napisem Przejdź do: pojawi się opcja Oferta planu podstawowego

| menu:<br>program studiów<br>moje zajęcia<br>plan zajęć<br>plan zajęć wykładowcy<br>sylabusy<br>konspekty | <ul> <li>Wybór oferty</li> <li>Przejdź do:</li> </ul> | 2012/13 semestr zimowy 💌<br>Wybierz |
|----------------------------------------------------------------------------------------------------|-------------------------------------------------------|-------------------------------------|
| oferty dydaktyczne                                                                                       | Przejdz do:     Oferta planu podstawowego             |                                     |

| Tytuł dokumentu:                                                      | Wersja: | Data:        |
|-----------------------------------------------------------------------|---------|--------------|
| Instrukcja dla studentów – wybór przedmiotu obieralnego w "wirtualnym | 5       | 05.06.2020r. |
| dziekanacie"                                                          |         |              |

## 2.3. Kliknąć napis Oferta planu podstawowego.

Wyświetli się okno, w którym należy dokonać wyboru przedmiotów z wystawionej listy przedmiotów do wyboru.

| menu:<br>program studiów<br>moję zajęcia<br>plan zajęć<br>plan zajęć wykladowcy<br>sylabusy | Oferta planu podstawowego (od 2012-11-15 08:00 do 2012-12-03 09:00 )      Punkty zaliczone / punkty zadeklarowane      70 / 70     Realizowane punkty ochordyn semestrze      0 / 0      Prognozowane punkty och dri dydaktycznych      0 |      |                                     |  |                          | Wybrane przedmioty narzucone z planów |                                               |   |
|---------------------------------------------------------------------------------------------|----------------------------------------------------------------------------------------------------|------|-------------------------------------|--|--------------------------|---------------------------------------|-----------------------------------------------|---|
| konspekty                                                                                   | Suma punktów 70                                                                                                    |      |                                     |  |                          |                                       |                                               |   |
| oferty dydaktyczne                                                                          |                                                                                                    |      |                                     |  |                          |                                       |                                               |   |
|                                                                                             | E Rodzaje przedmic                                                                                                    | tów  |                                     |  |                          |                                       |                                               |   |
|                                                                                             |                                                                                                    |      | Rodzaje przedmiotów                 |  |                          |                                       |                                               |   |
|                                                                                             |                                                                                                    | d    | dodatkowy                           |  |                          |                                       |                                               |   |
|                                                                                             |                                                                                                    | f.   | fakultet                            |  |                          |                                       |                                               |   |
|                                                                                             |                                                                                                    | k    | kierunkowy                          |  |                          |                                       |                                               |   |
|                                                                                             |                                                                                                    | p    | podstawowy                          |  |                          |                                       |                                               |   |
|                                                                                             |                                                                                                    | 5    | specjalizacyjny                     |  |                          |                                       |                                               |   |
|                                                                                             |                                                                                                    | w    | wspólny                             |  |                          |                                       |                                               |   |
|                                                                                             | White and a damage                                                                                                    |      |                                     |  | $\leftarrow \rightarrow$ | Mitchesono amo daviato                |                                               | _ |
|                                                                                             | Hybory ourzu                                                                                                    | cone |                                     |  |                          | wybrane przeumioty                    |                                               | _ |
|                                                                                             |                                                                                                    |      |                                     |  | 1 1                      | SP02- FAKULTETY                       | Wymagane (co najmniej) 4 pkt. ects. Wybrane:0 |   |
|                                                                                             | Oferta                                                                                                    |      |                                     |  | 1.1                      | EISPO1-LOGISTYKA                      | Wymanane (co naimniei) 6 nit ects Wyhrane 0   | _ |
|                                                                                             | . SPO2- FAKULTETY                                                                                                    | ·    | Wymagane (co najmniej) 4 pkt. ects. |  |                          | Baron Logistinion                     | Hymagane (containine) o pic. ecis. Hybrane.o  | _ |
|                                                                                             | + SPO1- LOGISTYKA                                                                                                    | 4    | Wymagane (co naimniei) 6 pkt. ects. |  | $\leftarrow \rightarrow$ |                                       |                                               |   |
|                                                                                             |                                                                                                    |      |                                     |  | $\leftarrow \rightarrow$ |                                       |                                               |   |
|                                                                                             |                                                                                                    |      |                                     |  | Zatwierdź<br>Koniec      |                                       |                                               |   |

# 2.4. Oferta dydaktyczna

Objaśnienie informacji widocznych na ekranie "Oferta planu podstawowego":

| 🔶 Oferta planu | podstawowego (od 2012-11-15 08:00 do 2012-12-03 09:00 ) |
|----------------|---------------------------------------------------------|
|                |                                                         |

Informuje od kiedy do kiedy można dokonywać wyboru przedmiotów lub zmieniać swój wybór.

| Oferta             |                                     |  |
|--------------------|-------------------------------------|--|
| + SP02- FAKULTETY  | Wymagane (co najmniej) 4 pkt. ects. |  |
| + SPO1-ZARZĄDZANIE | Wymagane (co najmniej) 6 pkt. ects. |  |

Oferta – umieszczone są pule przedmiotów z których należy dokonać wyboru. Aby wyświetlić listę przedmiotów należy kliknąć przyciski [+]

|   | Dferta                                       |    |             |                    |      |        |
|---|----------------------------------------------|----|-------------|--------------------|------|--------|
|   | 02- FAKULTETY Wy                             | ma | igane (co r | najmniej) 4 pkt. e | cts. |        |
| ( | Podstawy turystyki                           | k  |             | Stud: 0 / 10       | 0    | ECTS:2 |
| ( | Sztuka wystąpień publicznych                 | k  |             | Stud: 1 / 30       | 0    | ECTS:1 |
| ( | Stosunki pracy                               | k  |             | Stud: 1 / 30       | 0    | ECTS:1 |
| ( | Współczesna gospodarka<br>światowa           | k  |             | Stud: 0 / 20       | 0    | ECTS:2 |
| ( | Ekonomia instytucjonalna                     | k  |             | Stud: 1 / 30       | 3    | ECTS:3 |
| ( | Handel zagraniczny organizacja i<br>technika | k  |             | Stud: 0 / 20       | 0    | ECTS:1 |
| ( | Analiza strategiczna<br>przedsiębiorstwa     | k  |             | Stud: 0 / 30       | 0    | ECTS:1 |
| ( | Absolwent na rynku pracy                     | k  |             | Stud: 2 / 30       | 0    | ECTS:3 |

Informacje zamieszczone przy nazwie przedmiotu:

Stud: 0/10 - na przedmiot jeszcze nikt się nie zapisał, może się zapisać 10 studentów

- zawiera informacje dodatkowe o przedmiocie, po kliknięciu na ikonę wyświetla się okno "Informacje o przedmiocie"

| Tytuł dokumentu:                                                      | Wersja: | Data:        |
|-----------------------------------------------------------------------|---------|--------------|
| Instrukcja dla studentów – wybór przedmiotu obieralnego w "wirtualnym | 5       | 05.06.2020r. |
| dziekanacie"                                                          |         |              |

| ormacje o | przedmiocie     |       |             |             |         |  |  |
|-----------|-----------------|-------|-------------|-------------|---------|--|--|
| dane po   | dstawowe        |       |             |             |         |  |  |
|           | przedmiot       | Podst | awy turyst  | yki         |         |  |  |
|           | na Wydziale     | Wydz  | iał Nauk Ek | onomicznycl | h       |  |  |
|           | na kierunku     | zarzą | dzanie      |             |         |  |  |
|           | na specjalności |       |             |             |         |  |  |
|           | Rok akademicki  | 2012/ | 2012/13     |             |         |  |  |
|           | semestr         | 5     |             |             |         |  |  |
| Oferta    |                 |       |             |             |         |  |  |
| olerta    |                 |       |             |             |         |  |  |
|           | status          | Dostę | pny         |             |         |  |  |
|           | limit miejsc    | 10    |             |             |         |  |  |
|           | zapisanych      | 0     |             |             |         |  |  |
|           | Rodz. zaj.      | Godz  | ECTS        | Do śr.      | Egzamin |  |  |
|           | wykład          | 18    | 2           | TAK         | NIE     |  |  |

ECTS: 2 – informuje ile punktów ECTS można uzyskać wybierając dany przedmiot.

| - | -             |
|---|---------------|
| - | $\rightarrow$ |
| - | -             |

- "strzałki" służą do przenoszenia przedmiotów wybranych (zaznaczonych) z Oferty do Wybranych przedmiotów lub na odwrót.

[Zatwierdź] - służy do zatwierdzenia wybranych przedmiotów.

#### 3. Wybór przedmiotów

3.1. Kliknąć na kwadracik przy nazwach przedmiotów, które mają zostać wybrane. Kliknąć strzałki w prawo. Przedmioty zaznaczone zostaną przeniesione na prawą stronę i umieszczone na liście **Wybrane przedmioty** pod odpowiednią pulą np., FAKULTETY. System wyświetli komunikat 'Przeniesiono'.

| Wybory odrzucone               |             |                     |       |        |               | W      | ybrane przedmioty      |             |                     |          |         |
|--------------------------------|-------------|---------------------|-------|--------|---------------|--------|------------------------|-------------|---------------------|----------|---------|
|                                |             |                     |       |        | dan mb        | (= SPO | 2- FAKULTETY           | Wymagane (o | co najmniej) 4 pkt. | ects.Wy  | brane:4 |
| Oferta                         |             |                     |       |        | 221           | ( =    | Podstawy turystyki     | k 🕅         | Stud: 0 / 10        | 0        | ECTS:2  |
| SP02- FAKULTETY W              | /ymagane (d | co najmniej) 4 pkt. | ects. |        |               | í.     | Nspółczesna oospodarka |             |                     | -        |         |
| ( Sztuka wystąpień publicznych | k 📃         | Stud: 1 / 30        | 0     | ECTS:1 |               |        | światowa               | k 📰         | Stud: 0 / 20        | 0        | ECTS:2  |
| ( Stosunki pracy               | k 🖻         | Stud: 1 / 30        | 0     | ECTS:1 | $\phi = \phi$ | (= SPO | 1-ZARZĄDZANIE          | Wymagane (d | co najmniej) 6 pkt. | ects. Wy | brane:0 |
| ( Ekonomia instytucjonalna     | k 🕅         | Stud: 1 / 30        | 0     | ECTS:3 |               |        |                        |             |                     |          |         |

Jeżeli przez pomyłkę wybrano nie ten przedmiot to należy go zaznaczyć (kliknąć kwadracik przy nim), a następnie strzałkami w lewo przenieść ponownie do **Oferta**.

3.2. Aby wybrane przedmioty zostały zapisane należy kliknąć przycisk [**Zatwierdź**]. Po zatwierdzeniu wyboru wyświetla się komunikat "**zapisano zmiany**".

#### Uwaga! Bardzo ważne!

Jeżeli wybór przedmiotów <u>nie zostanie zatwierdzony</u> przez studenta będzie to równoznaczne z brakiem zapisu na przedmioty (dokonane wybory nie będą widziane przez dziekanat).

Wychodzimy z oferty za pomocą przycisku [Koniec].

| Tytuł dokumentu:                                                      | Wersja: | Data:        |
|-----------------------------------------------------------------------|---------|--------------|
| Instrukcja dla studentów – wybór przedmiotu obieralnego w "wirtualnym | 5       | 05.06.2020r. |
| dziekanacie"                                                          |         |              |

## 4. Informacje dodatkowe

4.1. Jeżeli wybierzemy inną liczbę przedmiotów niż przewidziano do wyboru to w momencie zatwierdzania system wyświetli komunikat: "Niewłaściwa liczba punktów ECTS dla ……… należy wybrać dokładnie wskazaną ilość".

W takim przypadku trzeba przenieść przedmiot(y), których jest za dużo z puli **Wybrane przedmioty** do puli **Oferta** i ponownie zatwierdzić. Jeżeli nie skorygujemy wyboru do wymaganej liczby to wszystkie przedmioty pozostaną nie zatwierdzone i nie zostaną Państwo zapisani na żaden przedmiot.

4.2. Jeżeli jakiś przedmiot zostanie wycofany przez dziekanat z oferty, to przenosi się do **Wybory odrzucone.** Przedmiotu wycofanego z oferty nie można wybrać przedmiotu.

| Wybory odrzucone<br>(= SPO2- FAKULTETY |     |              |   |                   | Wybrane prze      | edmioty                                      |                                              |   |        |
|----------------------------------------|-----|--------------|---|-------------------|-------------------|----------------------------------------------|----------------------------------------------|---|--------|
|                                        |     |              |   |                   | (= SPO2- FAKULTET | Y Wymagane (                                 | Wymagane (co najmniej) 4 pkt. ects.Wybrane:1 |   |        |
| ( Absolwent na rynku pracy             | k 🗌 | Stud: 0 / 30 | 0 | ECTS:3            | Stosunki prac     | y k 📃                                        | Stud: 1 / 30                                 | 0 | ECTS:1 |
|                                        |     |              |   | (= SP01- LOGISTYK | (A Wymagane (     | Wymagane (co najmniej) 6 pkt. ects.Wybrane:7 |                                              |   |        |
| Oferta                                 |     |              |   |                   | Systemy mage      | azynowe k 📃                                  | Stud: 1 / 10                                 | 0 | ECTS:3 |
| Podstawy turystyki                     | k m | Stud: 1/10   |   | FCTS-2            | + + ( Lobbing     | k 🗐                                          | Stud: 1 / 30                                 | 0 | ECTS:1 |
| Sztuka wystapień publicznych           | k 🕅 | Stud: 1 / 30 | 0 | ECTS:1            | Strategie dyst    | trybucji k 🕅                                 | Stud: 1 / 3                                  | 0 | ECTS:3 |

Jeżeli student wybrał przedmiot, który został usunięty z oferty, to powinien na jego miejsce wybrać inny.

4.3. Jeżeli wybrany przez studenta przedmiot zostanie zatwierdzony przez dziekanat student nie będzie mógł zmienić swojego wyboru (przedmiot staje się "nie aktywny").

dr hab. Marcin Ratajczak

Prodziekan Wydziału Ekonomicznego